# Autenticação IEEE 802.1x com Catalyst 6500/6000 executando o exemplo de configuração de software CatOS

### Contents

Introduction **Prerequisites** Requirements **Componentes Utilizados Conventions** Informações de Apoio Configurar Diagrama de Rede Configurar o Switch Catalyst para autenticação 802.1x Configurar o servidor RADIUS Configurar os PC Clients para Usar a Autenticação 802.1x Verificar **Clientes PC** Catalyst 6500 Troubleshoot Informações Relacionadas

# **Introduction**

Este documento explica como configurar o IEEE 802.1x em um Catalyst 6500/6000 executado em modo híbrido (CatOS no Supervisor Engine e Cisco IOS® Software no MSFC) e em um servidor RADIUS (Remote Authentication Dial-In User Service) para autenticação e atribuição de VLAN.

### **Prerequisites**

### **Requirements**

Os leitores deste documento devem estar cientes destes tópicos:

- Guia de instalação do Cisco Secure ACS para Windows 4.1
- Guia do usuário do Cisco Secure Access Control Server 4.1
- <u>Como funciona o RADIUS?</u>
- Guia de implantação do Catalyst Switching e ACS

#### **Componentes Utilizados**

As informações neste documento são baseadas nestas versões de software e hardware:

- Catalyst 6500 que executa CatOS Software Release 8.5(6) no Supervisor Engine e Cisco IOS Software Release 12.2(18)SXF no MSFCObservação: você precisa do CatOS versão 6.2 ou posterior para suportar a autenticação baseada em porta 802.1x.Observação: antes do software versão 7.2(2), quando o host 802.1x é autenticado, ele ingressa em uma VLAN configurada na NVRAM. Com o software versão 7.2(2) e versões posteriores, após a autenticação, um host 802.1x pode receber sua atribuição de VLAN do servidor RADIUS.
- Este exemplo usa o Cisco Secure Access Control Server (ACS) 4.1 como o servidor RADIUS.Observação: um servidor RADIUS deve ser especificado antes de ativar 802.1x no switch.
- Clientes PC que suportam autenticação 802.1x. Observação: este exemplo usa clientes Microsoft Windows XP.

The information in this document was created from the devices in a specific lab environment. All of the devices used in this document started with a cleared (default) configuration. If your network is live, make sure that you understand the potential impact of any command.

#### **Conventions**

Consulte as <u>Convenções de Dicas Técnicas da Cisco para obter mais informações sobre</u> <u>convenções de documentos.</u>

### Informações de Apoio

O padrão IEEE 802.1x define um controle de acesso baseado em cliente-servidor e um protocolo de autenticação que restringe a conexão de dispositivos não autorizados a uma LAN através de portas acessíveis publicamente. O 802.1x controla o acesso à rede criando dois pontos de acesso virtuais distintos em cada porta. Um ponto de acesso é uma porta não controlada; a outra é uma porta controlada. Todo o tráfego através de uma única porta está disponível para ambos os pontos de acesso. O 802.1x autentica cada dispositivo de usuário conectado a uma porta de switch e atribui a porta a uma VLAN antes de disponibilizar quaisquer serviços oferecidos pelo switch ou pela LAN. Até que o dispositivo seja autenticado, o controle de acesso 802.1x permite somente o tráfego EAP (Extensible Authentication Protocol) sobre LAN (EAPOL) através da porta à qual o dispositivo está conectado. Após a autenticação ser bem-sucedida, o tráfego normal pode passar pela porta.

# **Configurar**

Nesta seção, você recebe as informações para configurar o recurso 802.1x descrito neste documento.

Nota: Use a Command Lookup Tool (somente clientes registrados) para obter mais informações sobre os comandos usados nesta seção.

Essa configuração requer estes passos:

<u>Configurar o Switch Catalyst para autenticação 802.1x</u>

- <u>Configurar o servidor RADIUS</u>
- <u>Configurar os PC Clients para Usar a Autenticação 802.1x</u>

#### Diagrama de Rede

Este documento utiliza a seguinte configuração de rede:

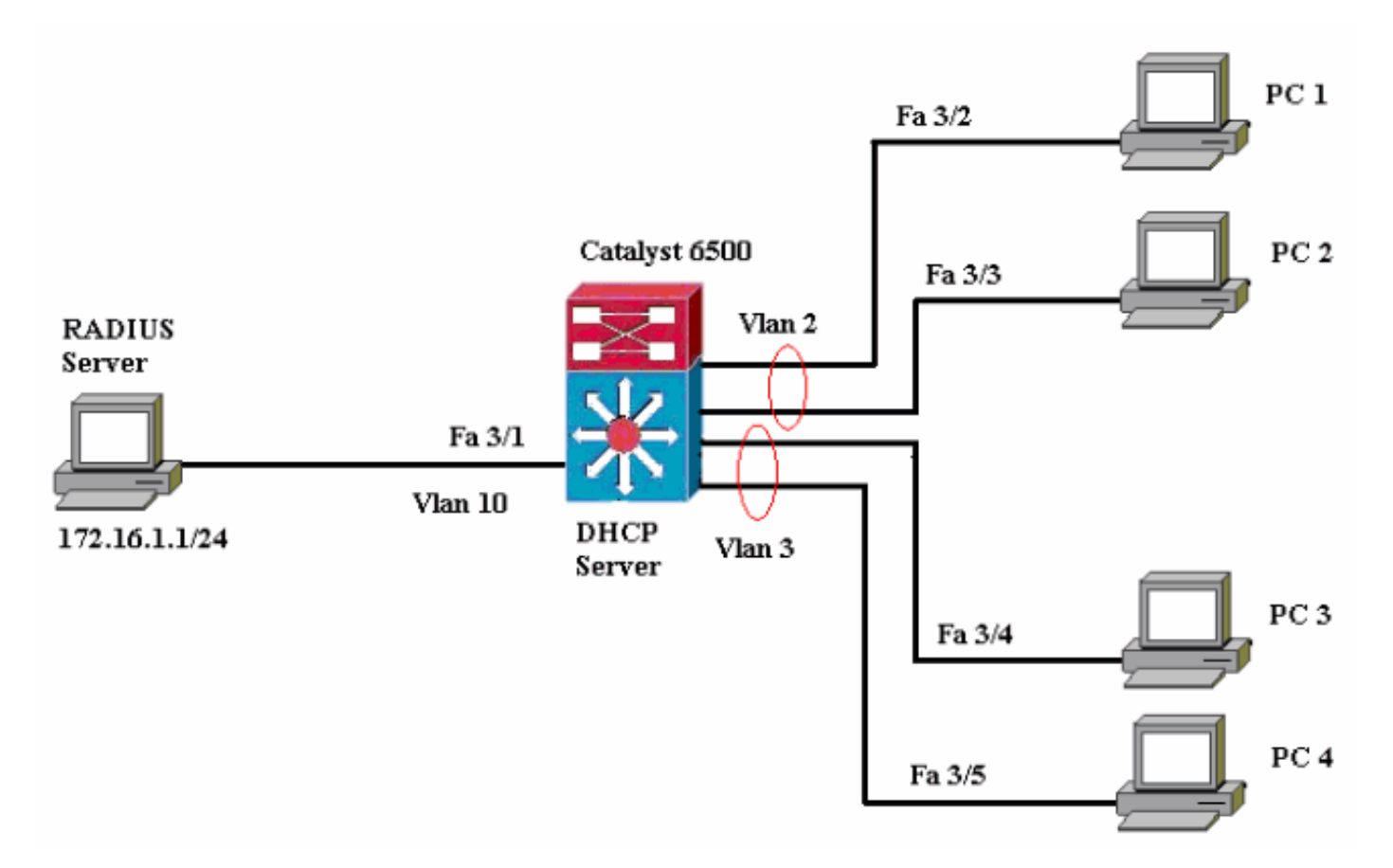

- Servidor RADIUS—Executa a autenticação real do cliente. O servidor RADIUS valida a identidade do cliente e notifica o switch se o cliente está autorizado a acessar os serviços de LAN e switch. Aqui, o servidor RADIUS está configurado para autenticação e atribuição de VLAN.
- Switch—Controla o acesso físico à rede com base no status de autenticação do cliente. O switch atua como um intermediário (proxy) entre o cliente e o servidor RADIUS, solicitando informações de identidade do cliente, verificando essas informações com o servidor RADIUS e transmitindo uma resposta ao cliente. Aqui, o switch Catalyst 6500 também é configurado como um servidor DHCP. O suporte à autenticação 802.1x para o DHCP (Dynamic Host Configuration Protocol) permite que o servidor DHCP atribua os endereços IP às diferentes classes de usuários finais adicionando a identidade de usuário autenticado ao processo de descoberta de DHCP.
- Clientes—Os dispositivos (estações de trabalho) que solicitam acesso à LAN e aos serviços de switch e respondem às solicitações do switch. Aqui, os PCs 1 a 4 são os clientes que solicitam um acesso autenticado à rede. Os PCs 1 e 2 usarão a mesma credencial de logon para estarem na VLAN 2. Da mesma forma, os PCs 3 e 4 usarão uma credencial de login para a VLAN 3. Os clientes PC são configurados para obter o endereço IP de um servidor DHCP. Observação: nesta configuração, qualquer cliente que falha na autenticação ou qualquer cliente com capacidade não 802.1x que se conecta ao switch tem o acesso negado à rede movendo-o para uma VLAN não utilizada (VLAN 4 ou 5) usando a falha de

autenticação e os recursos da VLAN de convidado.

#### Configurar o Switch Catalyst para autenticação 802.1x

Este exemplo de configuração de switch inclui:

- Ative a autenticação 802.1x e os recursos associados nas portas FastEthernet.
- Conecte o servidor RADIUS à VLAN 10 atrás da porta FastEthernet 3/1.
- Configuração do servidor DHCP para dois pools IP, um para clientes na VLAN 2 e outro para clientes na VLAN 3.
- Roteamento entre VLANs para ter conectividade entre clientes após a autenticação.

Consulte <u>Authentication Configuration Guidelines</u> para obter as diretrizes sobre como configurar a autenticação 802.1x.

Observação: verifique se o servidor RADIUS sempre se conecta atrás de uma porta autorizada.

#### Catalyst 6500 Console (enable) set system name Cat6K System name set. *!--- Sets the hostname for the switch.* Cat6K> (enable) set localuser user admin password cisco Added local user admin. Cat6K> (enable) set localuser authentication enable LocalUser authentication enabled !--- Uses local user authentication to access the switch. Cat6K> (enable) set vtp domain cisco VTP domain cisco modified !--- Domain name must be configured for VLAN configuration. Cat6K> (enable) set vlan 2 name VLAN2 VTP advertisements transmitting temporarily stopped, and will resume after the command finishes. Vlan 2 configuration successful !--- VLAN should be existing in the switch !--- for a successsful authentication. Cat6K> (enable) set vlan 3 name VLAN3 VTP advertisements transmitting temporarily stopped, and will resume after the command finishes. Vlan 3 configuration successful !--- VLAN names will be used in RADIUS server for VLAN assignment. Cat6K> (enable) set vlan 4 name AUTHFAIL\_VLAN VTP advertisements transmitting temporarily stopped, and will resume after the command finishes. Vlan 4 configuration successful !--- A VLAN for non-802.1x capable hosts. Cat6K> (enable) set vlan 5 name GUEST\_VLAN VTP advertisements transmitting temporarily stopped, and will resume after the command finishes. Vlan 4 configuration successful !--- A VLAN for failed authentication hosts. Cat6K> (enable) set vlan 10 name RADIUS\_SERVER VTP advertisements transmitting temporarily stopped, and will resume after the command finishes. Vlan 10 configuration successful !--- This is a dedicated VLAN for the RADIUS Server. Cat6K> (enable) set interface sc0 10 172.16.1.2 255.255.255.0

Interface sc0 vlan set, IP address and netmask set. !--- Note: 802.1x authentication always uses the !--sc0 interface as the identifier for the authenticator !--- when communicating with the RADIUS server. Cat6K> (enable) set vlan 10 3/1 VLAN 10 modified. VLAN 1 modified. VLAN Mod/Ports \_\_\_\_ \_\_\_\_ 10 3/1!--- Assigns port connecting to RADIUS server to VLAN 10. Cat6K> (enable) set radius server 172.16.1.1 primary 172.16.1.1 with auth-port 1812 acct-port 1813 added to radius server table as primary server. !--- Sets the IP address of the RADIUS server. Cat6K> (enable) set radius key cisco Radius key set to cisco !--- The key must match the key used on the RADIUS server. Cat6K> (enable) set dot1x system-auth-control enable dot1x system-auth-control enabled. Configured RADIUS servers will be used for dot1x authentication. !--- Globally enables 802.1x. !--- You must specify at least one RADIUS server before !--- you can enable 802.1x authentication on the switch. Cat6K> (enable) set port dot1x 3/2-48 port-control auto Port 3/2-48 dot1x port-control is set to auto. Trunking disabled for port 3/2-48 due to Dot1x feature. Spantree port fast start option enabled for port 3/2-48. !--- Enables 802.1x on all FastEthernet ports. !--- This disables trunking and enables portfast automatically. Cat6K> (enable) set port dot1x 3/2-48 auth-fail-vlan 4 Port 3/2-48 Auth Fail Vlan is set to 4 !--- Ports will be put in VLAN 4 after three !--- failed authentication attempts. Cat6K> (enable) set port dot1x 3/2-48 guest-vlan 5 Ports 3/2-48 Guest Vlan is set to 5 !--- Any non-802.1x capable host connecting or 802.1x !--- capable host failing to respond to the username and password !--- authentication requests from the Authenticator is placed in the !--- guest VLAN after 60 seconds. !--- Note: An authentication failure VLAN is independent !--- of the guest VLAN. However, the guest VLAN can be the same !--- VLAN as the authentication failure VLAN. If you do not want to !--- differentiate between the non-802.1x capable hosts and the !--authentication failed hosts, you can configure both hosts to !--- the same VLAN (either a guest VLAN or an authentication failure VLAN). !--- For more information, refer to !--- Understanding How 802.1x Authentication for the Guest VLAN Works. Cat6K> (enable) switch console Trying Router-16... Connected to Router-16. Type ^C^C^C to switch back... !--- Transfers control to the routing module (MSFC). Router>enable Router#conf t Enter configuration commands, one per line. End with CNTL/Z. Router(config)#interface vlan 10 Router(config-if)#ip address 172.16.1.3 255.255.255.0 !--- This is used as the gateway address in RADIUS

server. Router(config-if)#no shut Router(config-if)#interface vlan 2 Router(config-if)#ip address 172.16.2.1 255.255.255.0 Router(config-if) #no shut !--- This is the gateway address for clients in VLAN 2. Router(config-if)#interface vlan 3 Router(config-if)#ip address 172.16.3.1 255.255.255.0 Router(config-if)#no shut !--- This is the gateway address for clients in VLAN 3. Router(config-if)#exit Router(config) #ip dhcp pool vlan2\_clients Router(dhcp-config)#network 172.16.2.0 255.255.255.0 Router(dhcp-config)#default-router 172.16.2.1 !--- This pool assigns ip address for clients in VLAN 2. Router(dhcp-config) #ip dhcp pool vlan3\_clients Router(dhcp-config)#network 172.16.3.0 255.255.255.0 Router(dhcp-config)#default-router 172.16.3.1 !--- This pool assigns ip address for clients in VLAN 3. Router(dhcp-config)#exit Router(config)#ip dhcp excluded-address 172.16.2.1 Router(config)#ip dhcp excluded-address 172.16.3.1 !--- In order to go back to the Switching module, !--enter Ctrl-C three times. Router# Router#^C Cat6K> (enable) Cat6K> (enable) show vlan VLAN Name Status IfIndex Mod/Ports, Vlans ---- -------- ----- 1 default 2/1-2 active 6 3/2-48 2 VLAN2 active 83 active 84 3 VLAN3 85 4 AUTHFAIL\_VLAN active active 5 GUEST\_VLAN 86 10 RADIUS\_SERVER active 87 3/1 1002 fddi-default active 78 1003 token-ring-default active 81 79 1004 fddinet-default active 1005 trnet-default active 80 !--- Output suppressed. !--- All active ports will be in VLAN 1 (except 3/1) before authentication. Cat6K> (enable) **show dot1x** PAE Capability Authenticator Only Protocol Version 1 system-auth-control enabled max-req 2 60 seconds quiet-period re-authperiod 3600 seconds 30 seconds server-timeout shutdown-timeout 300 seconds supp-timeout 30 seconds 30 seconds tx-period !--- Verifies dot1x status before authentication. Cat6K> (enable)

#### **Configurar o servidor RADIUS**

O servidor RADIUS é configurado com um endereço IP estático de 172.16.1.1/24. Conclua estes passos para configurar o servidor RADIUS para um cliente AAA:

1. Para configurar um cliente AAA, clique em Network Configuration na janela de administração

do ACS.

2. Clique em **Add Entry** na seção AAA clients.

| CISCO SYSTEMS                | Network Configuration |                       |                    |
|------------------------------|-----------------------|-----------------------|--------------------|
| and I travent I they -       | Select                |                       |                    |
| User<br>Setup                |                       |                       |                    |
| Greup<br>Setup               | <b>%</b> Q            | AAA Clients           | ?                  |
| Shared Profile<br>Components | AAA Client Hostname   | AAA Client IP Address | Authenticate Using |
| 2 Network                    | None Defined          |                       |                    |
| System<br>Configuration      |                       | Add Entry Search      |                    |

- 3. Configure o nome de host do cliente AAA, o endereço IP, a chave secreta compartilhada e o tipo de autenticação como:Nome de host do cliente AAA = Nome de host do switch (Cat6K).Endereço IP do cliente AAA = Endereço IP da interface de gerenciamento (sc0)do switch (172.16.1.2).Segredo compartilhado = Chave Radius configurada no switch (cisco).Autentique Usando = RADIUS IETF.Observação: para uma operação correta, a chave secreta compartilhada deve ser idêntica no cliente AAA e no ACS. As chaves diferenciam maiúsculas e minúsculas.
- 4. Clique em **Enviar + Aplicar** para tornar essas alterações efetivas, como mostrado neste exemplo:

| Cisco Systems                                                                                                    | Network Configuration                                                                                                    |
|----------------------------------------------------------------------------------------------------|----------------------------------------------------------------------------------------------------|
|                                                                                                    | Add AAA Client                                                                                                    |
| User<br>Setup<br>Setup<br>Shared Profile<br>Components<br>Network<br>Configuration                                      | AAA Client Hostname Cat6K<br>AAA Client IP Address I72.16.1.2<br>Shared Secret Cisco                                                                                                    |
| Sustem<br>Configuration<br>Interface<br>Configuration<br>Signature<br>Control                                           | RADIUS Key Wrap         Key Encryption Key         Message Authenticator Code Key         Key Input Format         C ASCII                                                                                                    |
| Pesture<br>Validation<br>Validation<br>Network Access<br>Profiles<br>Reports and<br>Activity<br>Online<br>Documentation | Authenticate Using RADIUS (IETF)  Single Connect TACACS+ AAA Client (Record stop in accounting on failure) Log Update/Watchdog Packets from this AAA Client Log RADIUS Tunneling Packets from this AAA Client Replace RADIUS Port info with Username from this AAA Client Match Framed-IP-Address with user IP address for accounting packets from this AAA Client |
|                                                                                                    | Submit Submit + Apply Cancel                                                                                                    |

Conclua estes passos para configurar o servidor RADIUS para autenticação, VLAN e atribuição de endereços IP:

Dois nomes de usuário devem ser criados separadamente para clientes que se conectam à VLAN

2 e à VLAN 3. Aqui, um usuário **user\_vlan2** para clientes que se conectam à VLAN 2 e outro usuário **user\_vlan3** para clientes que se conectam à VLAN 3 são criados para essa finalidade.

**Observação:** aqui, a configuração do usuário é mostrada somente para clientes que se conectam à VLAN 2. Para usuários que se conectam à VLAN 3, faça o mesmo procedimento.

1. Para adicionar e configurar usuários, clique em **User Setup** e defina o nome de usuário e a senha.

| CISCO SYSTEMS                | User Setup |                                                        |
|------------------------------|------------|--------------------------------------------------------|
| Illin                        | Select     |                                                        |
| User<br>Setup                |            |                                                        |
| Group<br>Setup               |            | User: user_vlan2                                       |
| Shared Profile<br>Components |            | Find Add/Edit                                          |
| Network<br>Configuration     |            | List users beginning with letter/number:               |
| System<br>Configuration      |            | A B C D E F G H I J K L M<br>N O P Q R S T U V W X Y Z |
| Configuration                |            | 0123456789                                             |
| Administration<br>Control    |            | List all users                                         |
| External User<br>Databases   |            | Remove Dynamic Users                                   |
| Posture<br>Validation        |            |                                                        |
| Network Access<br>Profiles   |            | Sack to Help                                           |

| CISCO SYSTEMS                 | User Setup                                                                                  |  |  |
|-------------------------------|---------------------------------------------------------------------------------------------|--|--|
|                               | Edit                                                                                        |  |  |
| User<br>Setup                 | User: user_vlan2 (New User)                                                                 |  |  |
| Setup                         | Account Disabled                                                                            |  |  |
| Components                    |                                                                                             |  |  |
| Network<br>Configuration      | Supplementary User Info 💡                                                                   |  |  |
| System<br>Configuration       | Real Name user_vlan2                                                                        |  |  |
| Interface<br>Configuration    | Description Client in VLAN 2                                                                |  |  |
| Administration<br>Control     |                                                                                             |  |  |
| Di External User<br>Databases | User Setup 🦻                                                                                |  |  |
| Posture<br>Validation         | Password Authentication:                                                                    |  |  |
| 100 al Mahurak Basaca         | ACS Internal Database                                                                       |  |  |
| Profiles                      | CiscoSecure PAP (Also used for CHAP/MS-CHAP/ARAP, if the<br>Separate field is not checked.) |  |  |
| Activity                      | Password •••••                                                                              |  |  |
| Online<br>Documentation       | Confirm<br>Password                                                                         |  |  |

 Defina a atribuição do endereço IP do cliente como atribuído pelo pool de clientes AAA. Insira o nome do pool de endereços IP configurado no switch para clientes VLAN
 2.

| CISCO SYSTEMS                | User Setup                                                                                                    |
|------------------------------|----------------------------------------------------------------------------------------------------|
|                              | Password I                                                                                                    |
| User<br>Setup                | When a token server is used for authentication, supplying a<br>separate CHAP password for a token card user allows CHAP<br>authentication. This is especially useful when token caching is<br>enabled. |
| Shared Profile<br>Components | Group to which the user is assigned:                                                                                                    |
| Network                      | Default Group                                                                                                    |
| System<br>Configuration      | Callback                                                                                                    |
| Interface<br>Configuration   | <ul> <li>Use group setting</li> <li>No callback allowed</li> </ul>                                                                                                    |
| Administration<br>Control    | C Callback using this number                                                                                                    |
| 1 External User              | O Dialup client specifies callback number                                                                                                    |
| 91 Databases                 | O Use Windows Database callback settings                                                                                                    |
| Posture<br>Validation        |                                                                                                    |
| Network Access               | Client IP Address Assignment                                                                                                    |
|                              | ○ Use group settings                                                                                                    |
| Activity                     | O No IP address assignment                                                                                                    |
| 0nline<br>Documentation      | O Assigned by dialup client                                                                                                    |
|                              | O Assign static IP address                                                                                                    |
|                              | Assigned by AAA client pool vlan2_clients                                                                                                    |

**Observação:** selecione esta opção e digite o nome do pool IP do cliente AAA na caixa, somente se esse usuário tiver o endereço IP atribuído por um pool de endereços IP configurado no cliente AAA.

3. Defina os atributos 64 e 65 da IETF (Internet Engineering Task Force).Certifique-se de que as Marcas dos Valores estejam definidas como 1, como mostrado neste exemplo. O Catalyst ignora qualquer marca diferente de 1. Para atribuir um usuário a uma VLAN específica, você também deve definir o atributo 81 com um *nome* de VLAN que corresponda.**Observação:** o *nome* da VLAN deve ser exatamente o mesmo que o configurado no switch.**Observação:** a atribuição de VLAN com base no *número* de VLAN não é suportada com CatOS.

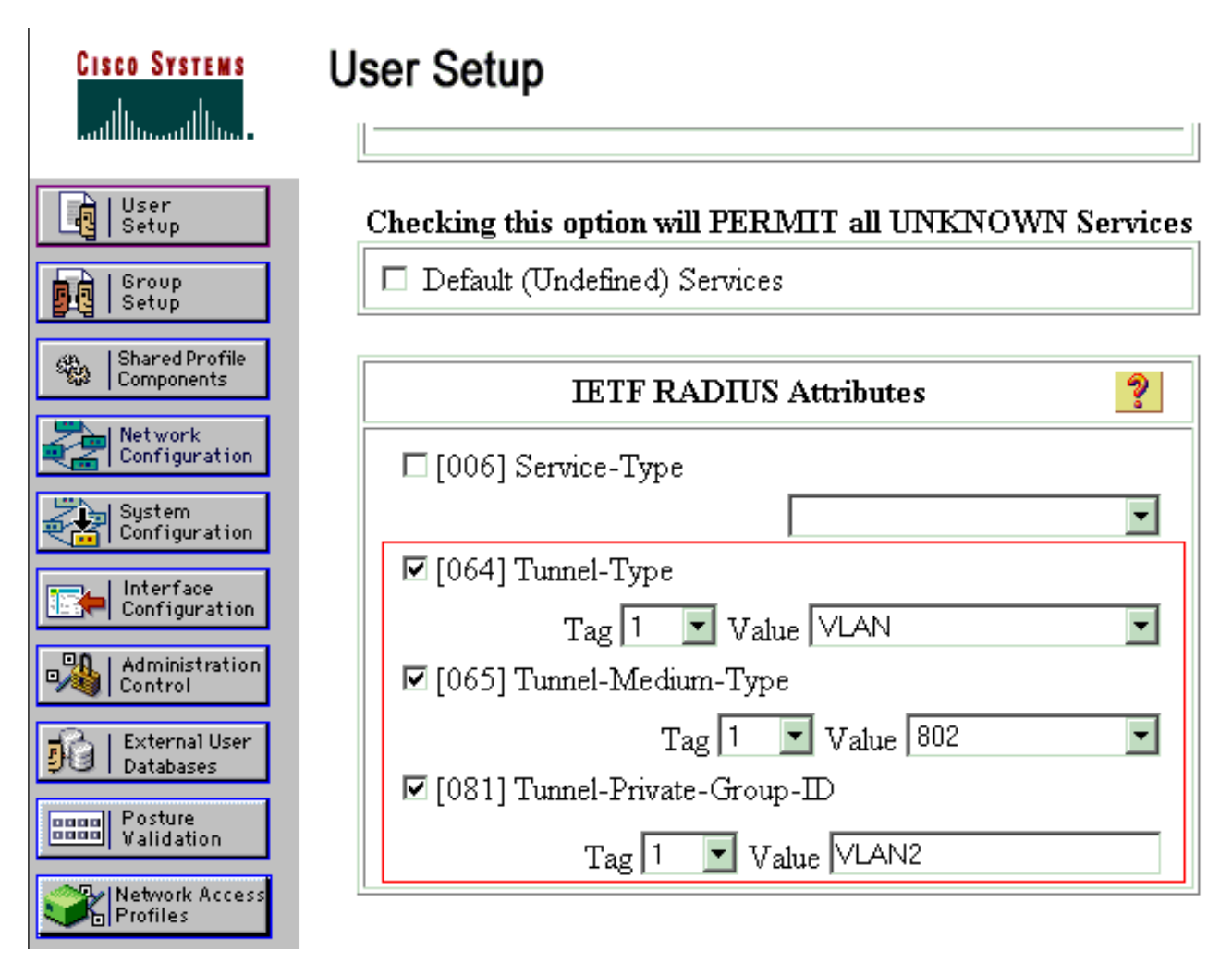

Consulte o <u>RFC 2868: Atributos RADIUS para suporte ao protocolo de túnel</u> para obter mais informações sobre esses atributos IETF. **Observação:** na configuração inicial do servidor ACS, os atributos IETF RADIUS podem não ser exibidos na **configuração do usuário**. Escolha **Interface configuration > RADIUS (IETF)** para habilitar os atributos IETF na tela de configuração do usuário. Em seguida, verifique os atributos 64, 65 e 81 nas colunas User e Group.

### Configurar os PC Clients para Usar a Autenticação 802.1x

Este exemplo é específico do cliente do Protocolo de Autenticação Extensível (EAP - Extensible Authentication Protocol) sobre LAN (EAPOL - Microsoft Windows XP Extensible Authentication Protocol). Conclua estes passos:

- 1. Escolha **Iniciar > Painel de controle > Conexões de rede**, clique com o botão direito do mouse em sua **Conexão local** e escolha **Propriedades**.
- 2. Marque Mostrar ícone na área de notificação quando conectado na guia Geral.
- 3. Na guia Authentication (Autenticação), marque Enable IEEE 802.1x authentication for this network (Habilitar autenticação 802.1x de IEEE para essa rede).
- 4. Defina o tipo de EAP para o desafio MD5, como mostra este

| Local Area Connection Properties                                                     |
|--------------------------------------------------------------------------------------|
| General Authentication Advanced                                                      |
| Select this option to provide authenticated network access for<br>Ethernet networks. |
| Enable IEEE 802.1x authentication for this network                                   |
| EAP type: MD5-Challenge                                                              |
| Properties                                                                           |
| Authenticate as <u>c</u> omputer when computer information is available              |
| Authenticate as guest when user or computer information is<br>unavailable            |
|                                                                                      |
|                                                                                      |
|                                                                                      |
| exemplo:                                                                             |

Conclua estes passos para configurar os clientes para obter um endereço IP de um servidor DHCP:

- 1. Escolha Iniciar > Painel de controle > Conexões de rede, clique com o botão direito do mouse em sua Conexão local e escolha Propriedades.
- 2. Na guia Geral, clique em Protocolo Internet (TCP/IP) e em Propriedades.
- 3. Escolha Obter um endereço IP automaticamente.

| nternet Protocol (TCP/IP) Prop                                                                         | perties ? 🗙                                                                        |
|----------------------------------------------------------------------------------------------------|------------------------------------------------------------------------------------|
| General                                                                                                |                                                                                    |
| You can get IP settings assigned<br>this capability. Otherwise, you ne<br>the appropriate IP settings. | automatically if your network supports<br>ed to ask your network administrator for |
| Obtain an IP address autor                                                                             | natically                                                                          |
| C Use the following IP addres                                                                          | s:                                                                                 |
| IP address:                                                                                            |                                                                                    |
| S <u>u</u> bnet mask:                                                                                  |                                                                                    |
| Default gateway:                                                                                       |                                                                                    |
| Obtain DNS server address                                                                              | automaticallu                                                                      |
| O Use the following DNS server                                                                         | ver addresses:                                                                     |
| Preferred DNS server:                                                                                  | · · · ·                                                                            |
| Alternate DNS server:                                                                                  | · · · ·                                                                            |
|                                                                                                    | Ad <u>v</u> anced                                                                  |
|                                                                                                    | OK Cancel                                                                          |

# **Verificar**

Use esta seção para confirmar se a sua configuração funciona corretamente.

A <u>Output Interpreter Tool (somente clientes registrados) (OIT) oferece suporte a determinados</u> <u>comandos show.</u> Use a OIT para exibir uma análise da saída do comando show.

### **Clientes PC**

Se você concluiu corretamente a configuração, os clientes do PC exibem um prompt pop-up para inserir um nome de usuário e uma senha.

1. Clique no prompt que este exemplo

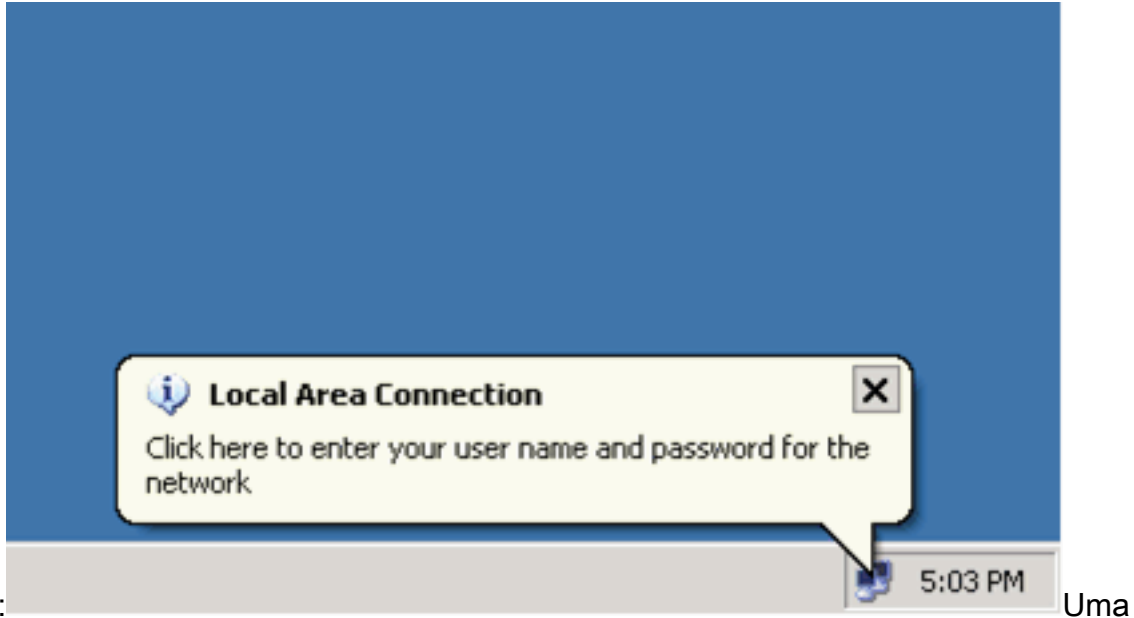

mostra:

janela de entrada de nome de usuário e senha é exibida.

2. Digite o nome de usuário e a

| - 3.00 |                    |            |                 |
|--------|--------------------|------------|-----------------|
|        | Local Area Conn    | ection ? × |                 |
|        |                    |            |                 |
|        | <u>U</u> ser name: | user_vlan2 |                 |
|        | <u>P</u> assword:  | •••••      |                 |
|        | Logon domain:      |            |                 |
|        |                    | OK Cancel  |                 |
| senha. |                    |            | Observação: nos |

PCs 1 e 2, insira as credenciais de usuário da VLAN 2. Nos PCs 3 e 4, insira as credenciais de usuário da VLAN 3.

3. Se nenhuma mensagem de erro for exibida, verifique a conectividade com os métodos comuns, como por meio do acesso aos recursos de rede e com o comando **ping**. Esta é uma saída do PC 1, que mostra um **ping** bem-sucedido para o PC

C:\WINDOWS\system32\cmd.exe C:\Documents and Settings\Administrator>ipconfig Windows IP Configuration Ethernet adapter Wireless Network Connection: Media State . . . . . . . . . . . : Media disconnected Ethernet adapter Local Area Connection: Connection-specific DNS Suffix Default Gateway . . . . : 172.16.2.1 C:\Documents and Settings\Administrator>ping 172.16.2.1 Pinging 172.16.2.1 with 32 bytes of data: Reply from 172.16.2.1: bytes=32 time<1ms TTL=255 Reply from 172.16.2.1: bytes=32 time<1ms TTL=255 Reply from 172.16.2.1: bytes=32 time<1ms TTL=255 Reply from 172.16.2.1: bytes=32 time<1ms TTL=255 Ping statistics for 172.16.2.1: Packets: Sent = 4, Received = 4, Lost = 0 (0% loss), Approximate round trip times in milli-seconds: Minimum = Oms, Maximum = Oms, Average = Oms C:\Documents and Settings\Administrator>ping 172.16.1.1 Pinging 172.16.1.1 with 32 bytes of data: Reply from 172.16.1.1: bytes=32 time<1ms TTL=127 Reply from 172.16.1.1: bytes=32 time<1ms TTL=127 Reply from 172.16.1.1: bytes=32 time<1ms TTL=127 Reply from 172.16.1.1: bytes=32 time<1ms TTL=127 Ping statistics for 172.16.1.1: Packets: Sent = 4, Received = 4, Lost = 0 (0% loss), Approximate round trip times in milli-seconds: Minimum = Oms, Maximum = Oms, Average = Oms C:\Documents and Settings\Administrator>ping 172.16.3.2 Pinging 172.16.3.2 with 32 bytes of data: Reply from 172.16.3.2: bytes=32 time<1ms TTL=127 Reply from 172.16.3.2: bytes=32 time<1ms TTL=127 Reply from 172.16.3.2: bytes=32 time<1ms TTL=127 Reply from 172.16.3.2: bytes=32 time<1ms TTL=127 Ping statistics for 172.16.3.2: Packets: Sent = 4, Received = 4, Lost = 0 (0% loss), Approximate round trip times in milli-seconds: Minimum = Oms, Maximum = Oms, Average = Oms 4 C:\Documents and Settings\Administrator>\_

e esse erro for exibido, verifique se o nome de usuário e a senha estão

S

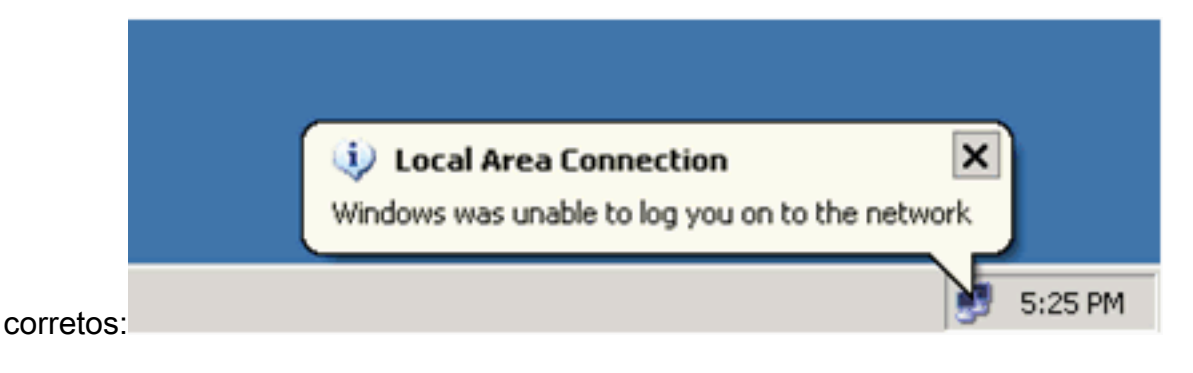

#### Catalyst 6500

Se a senha e o nome de usuário parecerem estar corretos, verifique o estado da porta 802.1x no switch.

```
1. Procure um status de porta que indique autorizado.
 Cat6K> (enable) show port dot1x 3/1-5
 Port Auth-State
                  BEnd-State Port-Control
                                            Port-Status
  _____ _____
  3/1 force-authorized idle force-authorized
                                               authorized
  !--- This is the port to which RADIUS server is connected. 3/2 authenticated
                                                                    idle
                authorized
 auto
  3/3 authenticated idle
                              auto
                                               authorized
                     idle
  3/4 authenticated
                              auto
                                               authorized
  3/5 authenticated
                      idle
                              auto
                                               authorized
 Port Port-Mode Re-authentication Shutdown-timeout
  disabled
  3/1 SingleAuth disabled
  3/2 SingleAuth disabled
  3/2 SingleAuth disabled
3/4 SingleAuth disabled
3/4 SingleAuth disabled
3/4 SingleAuth disabled
                                 disabled
                                 disabled
disabled
  3/5 SingleAuth disabled
                                   disabled
 Verifique o status da VLAN após a autenticação bem-sucedida.
 Cat6K> (enable) show vlan
 VLAN Name
                                Status IfIndex Mod/Ports, Vlans
 _____ _____
                                active 6
 1
    default
                                              2/1-2
                                              3/6-48
                                active 83
                                              3/2-3
 2
    VLAN2
    VLAN3
 3
                                active 84
                                               3/4-5
 4
   AUTHFAIL_VLAN
                                active 85
 5
   GUEST_VLAN
                                active 86
                                              3/1
 10 RADIUS_SERVER
                                active 87
 1002 fddi-default
                                active 78
 1003 token-ring-default
                                       81
                                active
 1004 fddinet-default
                                active
                                        79
 1005 trnet-default
                                active
                                        80
  !--- Output suppressed.
```

#### Verifique o status da associação DHCP do módulo de roteamento (MSFC) após a autenticação bem-sucedida.

Router#show ip dhcp binding

| IP address | Hardware address  | Lease expiration     | Туре      |
|------------|-------------------|----------------------|-----------|
| 172.16.2.2 | 0100.1636.3333.9c | Feb 14 2007 03:00 AM | Automatic |
| 172.16.2.3 | 0100.166F.3CA3.42 | Feb 14 2007 03:03 AM | Automatic |
| 172.16.3.2 | 0100.145e.945f.99 | Feb 14 2007 03:05 AM | Automatic |
| 172.16.3.3 | 0100.1185.8D9A.F9 | Feb 14 2007 03:07 AM | Automatic |

# **Troubleshoot**

Atualmente, não existem informações disponíveis específicas sobre Troubleshooting para esta configuração.

# Informações Relacionadas

- <u>Autenticação IEEE 802.1x com Catalyst 6500/6000 executando o Cisco IOS Software</u> <u>Configuration Example</u>
- Guia de implantação do Catalyst Switching e ACS
- <u>RFC 2868: Atributos de RADIUS para suporte a protocolo de túnel</u>
- <u>Configurando a autenticação 802.1x</u>
- Páginas de Suporte de Produtos de LAN
- Página de suporte da switching de LAN
- <u>Suporte Técnico e Documentação Cisco Systems</u>